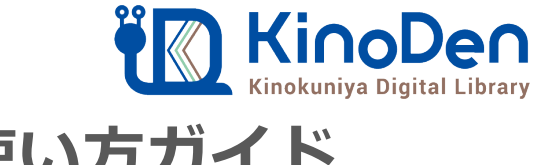

## 電子図書館KinoDen 使い方ガイド

## 1 KinoDenにアクセスする

2020.6作成

## https://kinoden.kinokuniya.co.jp/tokyotech/

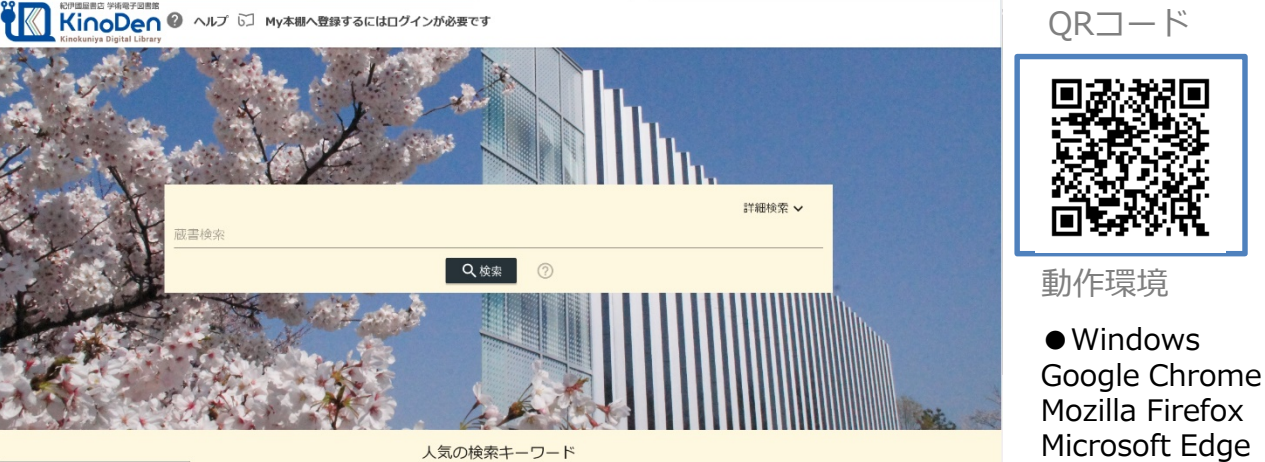

東京工業大学の学内ネットワークに接続された端末から、上のURL

にアクセスしてください。学生・常勤教職員・非常勤教職員の方は、

動作環境

Windows

Mozilla Firefox Microsoft Edge

ORコード

 Mac **Google Chrome** Mozilla Firefox Safari

iOS Safari

 Android Google Chrome

## 1 タイトル 1 回あたり 5分間、 電子書籍の試し読 みができます。

SSL-VPN経由で学外からアクセスすることも可能です。 閲覧する

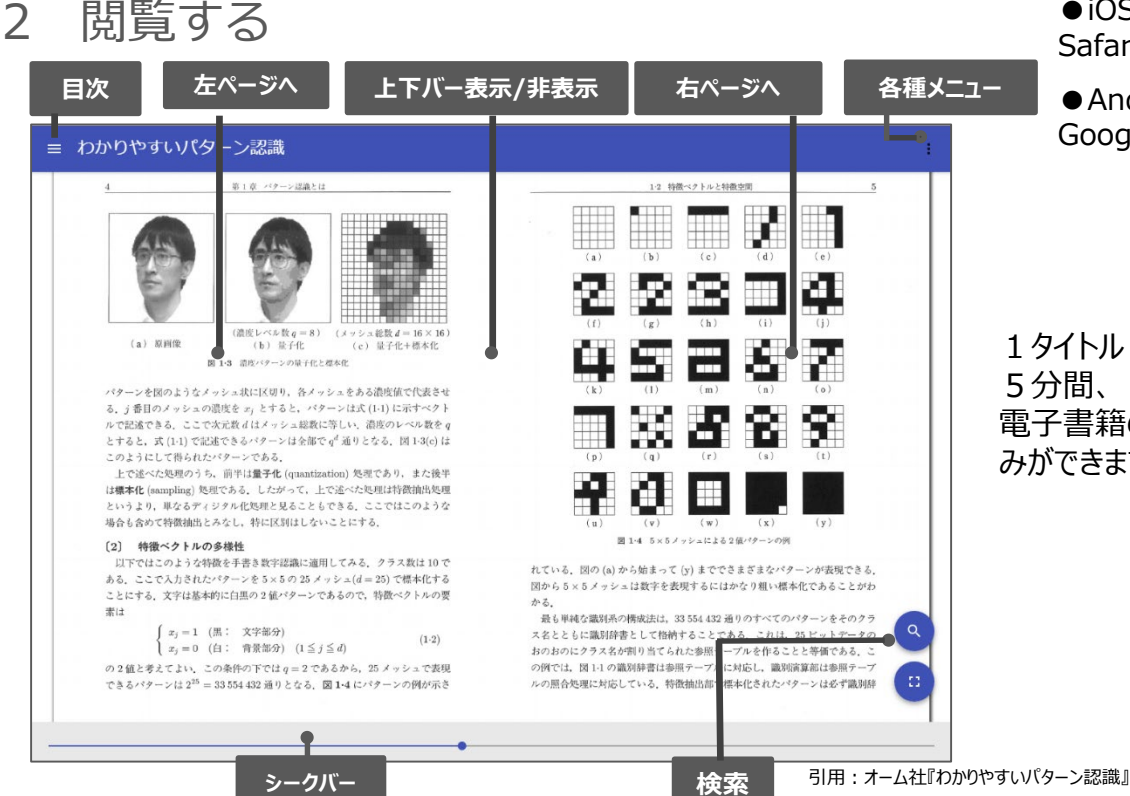

※このほか各ページの下部に「ヘルプ」がありますので、わからない場合はそちらを参考にしてください